1 回答終了後の画面の右上の「…」をクリックし、「回答の印刷」をクリック

|                                                                                     | → Microsoft Forms に移動する |
|-------------------------------------------------------------------------------------|-------------------------|
| ✓                                                                                   |                         |
| 回答が送信されました。<br>これをもって完了となります。<br>お疲れ様でした。<br>下記の「回答のPDFを印刷または入手する」をクリックし、結果ご確認ください。 |                         |
| Microsoft Forms<br>独自のイベントへの招待状を準備しましよう!<br>今すぐ開始 →                                 |                         |
|                                                                                     |                         |

2 印刷画面がでます。プリンターから、「PDF として保存」を選択し、「保存」をクリックすると保存 できます。(接続しているプリンターを選択することで印刷もできます。)

| <b>印刷</b> (?)<br>合計: 2 枚の ページ     |                                                         |
|-----------------------------------|---------------------------------------------------------|
| ブリンター                             |                                                         |
| PDF として保存 🗸 🗸                     |                                                         |
| PDFとして保存                          | 令礼6年度サービス官埋貢仕者およひ                                       |
| OneNote for Windows 10            | 児童発達支援管理責任者 基礎研修                                        |
| 準備完了                              | 「講義動画視聴確認課題」                                            |
| OneNote (Desktop)<br>準備完了         | 「【講義2】サービフ提供の基本的な考え方」 御藤後に 「下記理題に対する回答を入力」, 送信してくだ      |
| Microsoft XPS Document Writer     |                                                         |
| 準備完了                              | 送信後は、「回答のPDFを印刷または人手する」をクリックし、各自ご確認くたさい。                |
| Microsoft Print to PDF            |                                                         |
| () 偶数ページのみ                        | 1. お名前を入力してください*                                        |
| 例: 1-5, 8, 11-13                  | 1091:1亩24 — 太一                                          |
|                                   |                                                         |
| その他の設定 ~                          |                                                         |
| システム ダイアログを使用して印刷… (Ctrl+Shift+P) | 2. 参加日程を選択してください。*                                      |
|                                   | ○ A日程(10月24日~25日)                                       |
|                                   | B日程(11月6日~7日)                                           |
|                                   | <ol> <li>◆自事業所で行っている合理的配慮内容を1つ箇条書きで記入してください。</li> </ol> |
| <b>保存</b> キャンセル                   | テスト                                                     |